UNIVERSIDAD AUTÓNOMA DE BAJA CALIFORNIA

FACULTAD DE CIENCIAS DE LA INGENIERÍA Y TECNOLOGÍA INGENIERO EN ENERGIAS RENOVABLES

# MODELADO 3D EN SOLIDWORKS

# Dibujo Asistido por Computadora

Este manual contiene una guía para los alumnos de la FCITEC de UABC en el uso básico de Solidworks para el modelado de piezas 3D. Se hace una revisión de los comandos más utilizados y consideraciones importantes al momento de utilizar el programa.

# Contenido

| 1. | Entorno de Solidworks |                |   |  |  |  |  |
|----|-----------------------|----------------|---|--|--|--|--|
| 2. | Fun                   | ciones básicas | 3 |  |  |  |  |
| 2  | .1                    | Croquis        | 3 |  |  |  |  |
| 2  | .2                    | Operaciones    | 5 |  |  |  |  |
| 3. | Práctica guiada7      |                |   |  |  |  |  |
| 4. | . Guía de prácticas   |                |   |  |  |  |  |

# 1. Entorno de Solidworks

Solidworks se encuentra dividido en 3 módulos que permiten crear piezas, ensamblar existentes y crear dibujos técnicos como se muestra en la figura 1. En este manual se hará referencia a la creación de piezas con las herramientas más comunes.

| 🔏 solidwarks 🕴 🚺 🚱 • 🗟 • 😓 • 🍕 • 🖁 • 🕈                                                 | ā •                                                                                                    |        | 😰 Buscar en la ayuda de SOLIDWORKS 🔎 🔹 🖉 🐑 🖽 🔛                                       |
|----------------------------------------------------------------------------------------|----------------------------------------------------------------------------------------------------|--------|--------------------------------------------------------------------------------------|
|                                                                                        | Nuevo documento de SOLIDWORKS                                                                                                    |        | 영<br>(전<br>)<br>(전<br>)<br>(전<br>)<br>(전<br>)<br>(전<br>)<br>(전<br>)<br>(전<br>)<br>(전 |
| Prez<br>Prez<br>Prez<br>Prez<br>Prez<br>Prez<br>Prez<br>Prez                           | una approxentiación en 30 de un único<br>componente de devisio<br>una disposición en 30 de piezas plo atros<br>ensanteliges<br>un abujo tícnico en 30, normalmente de una<br>pieza o de un essantelige<br>Arceptar Cancelar Apuda | DWORKS |                                                                                      |
|                                                                                        |                                                                                                    |        |                                                                                      |
| pereculorie el tipo de documento y la opción tutorial si esta siguiendo el tutorial en | Die mumeniu.                                                                                                    | 1051   | MM00 *                                                                               |

Figura 1. Pantalla de nuevo documento

Al instalar Solidworks e iniciar por primera vez un nuevo documento de pieza, se solicitará al usuario que defina el sistema de unidades y el estándar de acotación que utiliza comúnmente, como se muestra en la figura 2. Esta configuración se puede modificar después desde la sección de herramientas.

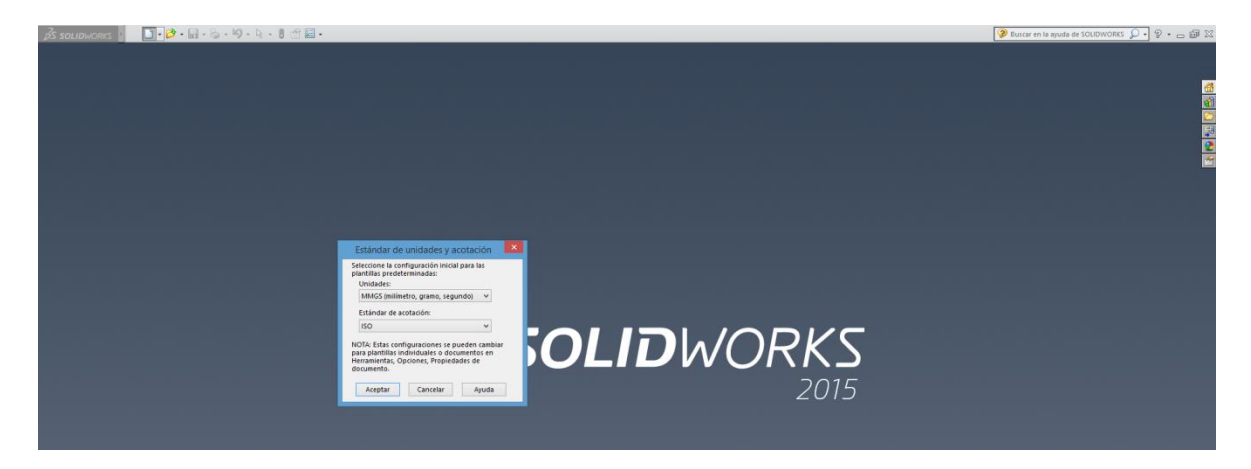

Figura 2. Definición de estándar para unidades y cotas

En el entorno de trabajo en Solidworks se identifican claramente 3 zonas, la barra de menú, la ventana de trabajo y el gestor de diseño. La barra de menú podemos encontrar todas las herramientas en forma de persiana y otras como herramientas flotantes. La ventana de trabajo nos permite visualizar el elemento activo que se está editando, mientras que el gestor de diseño contiene todas las operaciones que han sido aplicadas al modelo. En la figura 3 se muestran la interfaz correspondiente al módulo de pieza.

Al ser Solidworks un sistema conducido por cotas es posible hacer cambios rápidamente a los modelos creados sin modificar la intención del diseño, lo que hace muy versátil al programa. La metodología de trabajo exige que se realice un perfil o sección transversal (croquis) para la mayoría de las operaciones. Las operaciones son formas y funciones que se utilizan para construir volúmenes que nos permiten llegar a la forma final del modelo.

| <b>3s solid</b> work                                                                                                    | ks 🕨 🗌                                                                                                    | ) • 📂 • 🖬 •                   | 8.9.          | 🕞 • 🛢 🖞                  | 5 🗐 🔹               |                  |            |                     |                       |              |                        | Pieza1      |                                       |                | 🦻 Buscar en la ayuda de SOLIDWORKS 🔎 🔹 🖉 🛏 📾 🔀                                                                  |
|----------------------------------------------------------------------------------------------------|----------------------------------------------------------------------------------------------------|-------------------------------|---------------|--------------------------|---------------------|------------------|------------|---------------------|-----------------------|--------------|------------------------|-------------|---------------------------------------|----------------|----------------------------------------------------------------------------------------------------|
| G                                                                                                    | ÷. 3                                                                                                    | Saliente/Base barr            | rido 🕞        | 1 18                     |                     | Corte barrido    | C Redonden | 101 🛞 Nervio        |                       | Envolver     | Geometría              | <u>र</u>    |                                       | BARRA DE MENI  | <b>n</b>                                                                                                    |
| Extruir Rev<br>saliente/base                                                                                                    | de a                                                                                                    | Recubrir<br>Saliante/Bare por | Extru<br>cort | uir Asistente<br>te para | Corte de revolución | Corte recubierto |            | ineal C Angulo d    | de salida ())<br>[08] | Intersección | de refer               | Insta<br>3D | nt                                    | DAKKA DE MILIN | 2                                                                                                    |
| Operaciones Cro                                                                                                    | aquis Calcu                                                                                                    | ar DimXpert C                 | Complemento   | taiadro<br>os de SOLIDW  | ORKS SOLIC          | DWORKS MBD       |            | * ( <u>M</u> 100000 | 8                     | (Q. i        | n .<br>A <b>Nt D</b> ( | •           |                                       |                |                                                                                                    |
| S 🕾 😣 🔶                                                                                                    |                                                                                                    |                               |               |                          |                     |                  |            |                     |                       |              |                        |             | · · · · · · · · · · · · · · · · · · · |                |                                                                                                    |
| T                                                                                                    |                                                                                                    | ]                             |               |                          |                     |                  |            |                     |                       |              |                        |             |                                       |                | a 1997 a 1997 a 1997 a 1997 a 1997 a 1997 a 1997 a 1997 a 1997 a 1997 a 1997 a 1997 a 1997 a 1997 a 1997 a 1997 |
| Historial                                                                                                    | minado< <pre< td=""><td>2</td><td></td><td></td><td></td><td></td><td></td><td></td><td></td><td></td><td></td><td></td><td></td><td></td><td><u>a</u></td></pre<> | 2                             |               |                          |                     |                  |            |                     |                       |              |                        |             |                                       |                | <u>a</u>                                                                                                    |
| Sensores                                                                                                    |                                                                                                    |                               |               |                          |                     |                  |            |                     |                       |              |                        |             |                                       |                |                                                                                                    |
| -S∃ Material <sin< td=""><td>especificar&gt;</td><td></td><td></td><td></td><td></td><td></td><td></td><td></td><td></td><td></td><td></td><td></td><td></td><td></td><td></td></sin<> | especificar>                                                                                                    |                               |               |                          |                     |                  |            |                     |                       |              |                        |             |                                       |                |                                                                                                    |
| - Alzado                                                                                                    |                                                                                                    |                               |               |                          |                     |                  |            |                     |                       |              |                        |             |                                       |                |                                                                                                    |
| - 🔆 Vista lateral                                                                                                    |                                                                                                    |                               |               |                          |                     |                  |            |                     |                       |              |                        |             |                                       |                |                                                                                                    |
| 🔐 Origen                                                                                                    |                                                                                                    | -                             |               |                          |                     |                  |            |                     |                       |              |                        |             |                                       |                |                                                                                                    |
|                                                                                                    |                                                                                                    |                               |               |                          |                     |                  |            |                     |                       |              |                        |             |                                       |                |                                                                                                    |
| GESTO                                                                                                    | R                                                                                                    |                               |               |                          |                     |                  |            |                     |                       |              |                        |             |                                       |                |                                                                                                    |
| DE DIS                                                                                                    | EÑO                                                                                                    |                               |               |                          |                     |                  |            |                     |                       |              |                        |             |                                       |                |                                                                                                    |
|                                                                                                    |                                                                                                    |                               |               |                          |                     |                  |            | _                   |                       |              |                        |             | 1                                     |                |                                                                                                    |
|                                                                                                    |                                                                                                    |                               |               |                          |                     |                  |            | VE                  | NTAN                  | IA DE        | TRA                    | BAJO        |                                       |                |                                                                                                    |
|                                                                                                    |                                                                                                    | Ļ                             |               |                          |                     |                  |            |                     |                       |              |                        |             | •                                     |                |                                                                                                    |
|                                                                                                    |                                                                                                    | -                             |               |                          |                     |                  |            |                     |                       |              |                        |             |                                       |                |                                                                                                    |
|                                                                                                    |                                                                                                    | Γ                             |               |                          |                     |                  |            |                     |                       |              |                        |             |                                       |                |                                                                                                    |
|                                                                                                    |                                                                                                    |                               |               |                          |                     |                  |            |                     |                       |              |                        |             |                                       |                |                                                                                                    |
|                                                                                                    |                                                                                                    |                               |               |                          |                     |                  |            |                     |                       |              |                        |             |                                       |                |                                                                                                    |
|                                                                                                    |                                                                                                    |                               |               |                          |                     |                  |            |                     |                       |              |                        |             |                                       |                |                                                                                                    |
|                                                                                                    |                                                                                                    |                               |               |                          |                     |                  |            |                     |                       |              |                        |             |                                       |                |                                                                                                    |
|                                                                                                    |                                                                                                    |                               |               |                          |                     |                  |            |                     |                       |              |                        |             |                                       |                |                                                                                                    |
|                                                                                                    |                                                                                                    |                               |               |                          |                     |                  |            |                     |                       |              |                        |             |                                       |                |                                                                                                    |
|                                                                                                    |                                                                                                    |                               |               |                          |                     |                  |            |                     |                       |              |                        |             |                                       |                |                                                                                                    |
|                                                                                                    |                                                                                                    |                               |               |                          |                     |                  |            |                     |                       |              |                        |             |                                       |                |                                                                                                    |
|                                                                                                    |                                                                                                    |                               |               |                          |                     |                  |            |                     |                       |              |                        |             |                                       |                |                                                                                                    |
|                                                                                                    |                                                                                                    |                               |               |                          |                     |                  |            |                     |                       |              |                        |             |                                       |                |                                                                                                    |
|                                                                                                    |                                                                                                    | X .                           |               |                          |                     |                  |            |                     |                       |              |                        |             |                                       |                |                                                                                                    |
|                                                                                                    |                                                                                                    | ×                             |               |                          |                     |                  |            |                     |                       |              |                        |             |                                       |                |                                                                                                    |
|                                                                                                    |                                                                                                    |                               |               |                          |                     |                  |            |                     |                       |              |                        |             |                                       |                |                                                                                                    |
| <                                                                                                    |                                                                                                    | *Frontal                      |               |                          |                     |                  |            |                     |                       |              |                        |             |                                       |                |                                                                                                    |
| NUS FIN                                                                                                    | nodelo Vis                                                                                                    | as so   Estudio d             | ae movimient  | 0 1                      |                     |                  |            |                     |                       |              |                        |             |                                       |                |                                                                                                    |

#### Figura 3. Interfaz de Solidworks

Hay que prestar particular atención en los croquis ya que, para facilitar al usuario la correcta creación de los mismos, Solidworks contempla un código de colores para visualizar su estado, el cual puede ser completamente definido (entidades color negro), insuficientemente definido (entidades en color azul) y definido en exceso (entidades amarillas o rojas). El estado del croquis no influye en la correcta creación de operaciones, sin embargo, al ser un programa paramétrico es importante que todos los croquis creados estén completamente definidos para asegurar que la intención del diseño sea respetada al realizar cualquier modificación al modelo.

## 2. Funciones básicas

Para la creación de modelos tridimensionales en Solidworks es necesario definir un croquis, al cual posteriormente se le aplicará una operación. En el croquis, las funciones básicas son la elección del plano a utilizar, creación de entidades 2D como rectángulos, círculos y líneas, además de la acotación. Para el caso de las operaciones, las funciones básicas son extruir saliente/base, extruir corte, revolución de saliente/base, redondeo y chaflán. A continuación se dará una breve explicación de estas funciones.

### 2.1 Croquis

Como ya se ha mencionado anteriormente, un modelo 3D necesita de la creación de un contorno 2D. Los contornos se crean mediante alguna herramienta de creación de entidades sobre algún plano seleccionado para después definirlos completamente mediante relaciones geométricas o acotaciones.

Existen 3 formas de iniciar un croquis: Iniciar seleccionando el plano de trabajo, iniciar seleccionando una entidad 2D o iniciar seleccionando una operación. En este manual adoptaremos el inicio seleccionando un plano de trabajo como se muestra en el diagrama de la figura 4.

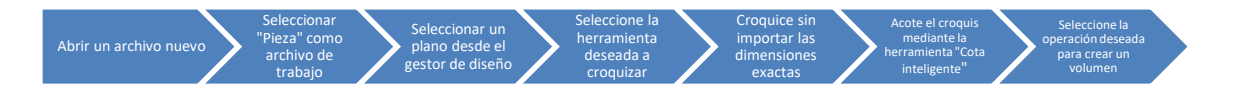

Figura 4. Secuencia para creación de croquis

Es importante tomar en cuenta que el plano de trabajo seleccionado en un inicio influye en la orientación final de la figura por lo que se debe tener un conocimiento sólido de proyecciones. Además, al momento de realizar el contorno sin dimensiones exactas se debe prestar atención a la referencia con respecto al origen de trabajo, ya que para poder definir correctamente un croquis se debe tener alguna relación con el croquis, ya sea coincidencia o alguna acotación. El origen del espacio de trabajo está representado por ejes color rojo que al pasar sobre ellos marcan un círculo anaranjado. Una vista de los planos de trabajo y el origen se pueden observar en la figura 5.

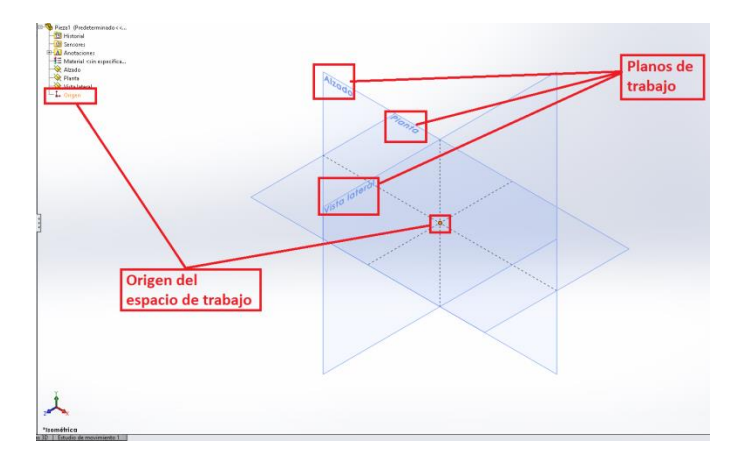

Figura 5. Origen y planos de trabajo

En ocasiones es necesario realizar protuberancias o cortes que si bien son iguales, éstos se proyectan sobre distintas caras del modelo, en estos casos es necesario realizar las operaciones de forma individual ya que, una vez seleccionado el plano de trabajo e iniciado el croquis, no es posible cambiarlo a menos que se realice una operación con él o se cierre la edición del mismo. Para cerrar la edición de un croquis que se está editando se puede dar doble clic en la ventana de trabajo sin tocar algún contorno creado o seleccionando la opción que aparece como marca de agua en la esquina superior derecha. Con esto, el croquis aparecerá en un color gris opaco como se muestra en la figura 6.

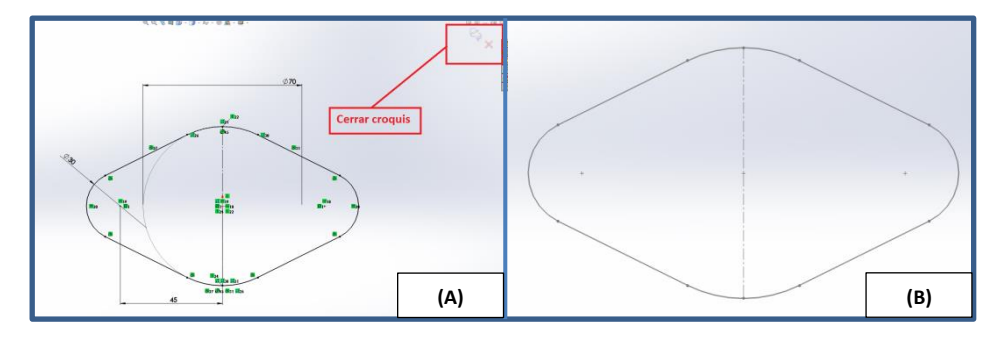

Figura 6. (A) Opción para cerrar croquis (B) Croquis cerrado

Una vez que un croquis ha sido cerrado, o que incluso se ha utilizado en alguna operación, es posible editarlo al seleccionar y dar clic derecho sobre la operación que contiene el croquis o sobre el croquis mismo dentro del gestor de diseño. En el menú desplegable que aparecerá, debe seleccionar "Editar croquis", una vez que haya hecho los cambios que requiera en el contorno es necesario volver a cerrarlo como se miró en la figura 6. La figura 7 ilustra el menú desplegable desde el cual se puede acceder a la edición del croquis.

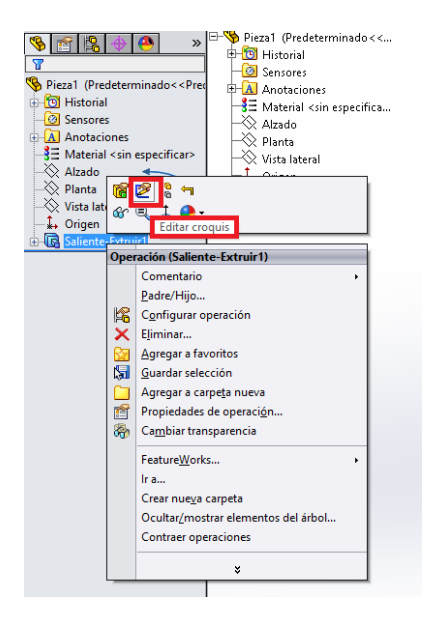

Figura 7. Acceso a la edición de croquis.

### 2.20peraciones

Las operaciones son las herramientas necesarias para crear el volumen requerido en la obtención de un modelo. Existe una gran variedad de operaciones, sin embargo, en este manual se hará la revisión de aquellas que se deben utilizar comúnmente en el diseño de piezas mecánicas.

Las operaciones se pueden clasificar en operaciones basadas en croquis y operaciones basadas en operaciones. Las operaciones basadas en croquis son aquellas que necesariamente necesitan tener un contorno 2D para ser utilizadas y básicamente son la extrusión y la revolución de saliente/base. Las operaciones basadas en operaciones son prácticamente todas las demás ya que solo se pueden utilizar una vez que se tiene como base un volumen al cual se le van a definir detalles para llegar a la forma final. Las operaciones basadas en operaciones solo se habilitan una vez que se haya creado el primer volumen, como se puede ver en la figura 8.

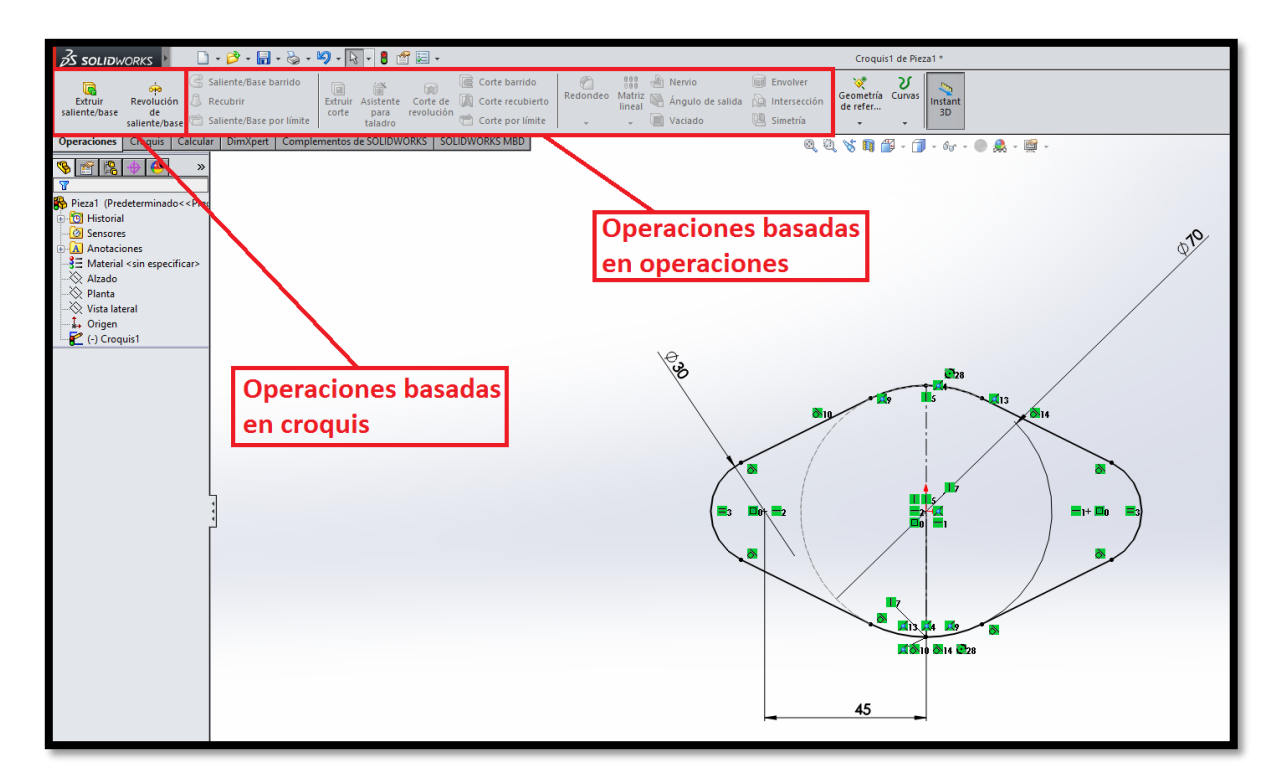

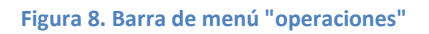

Las operaciones más utilizadas al momento de realizar un modelo tridimensional son Extruir saliente/base, Revolución saliente/base, Extruir corte, Redondeo, Chaflán, Saliente base/barrido y recubrir.

La operación Extruir saliente/base permite dar una altura deseada a un contorno, ya sea que esté abierto o cerrado. Para utilizar esta función es necesario definir a partir de qué referencia se iniciará la extrusión, introducir la profundidad y, en caso de ser necesario, definir una segunda dirección en la cual se quiera realizar la operación. También es posible definir un grosor habilitando la opción de "Operación lámina".

Por otro lado, la opción de Revolución saliente/base permite tomar como base el contorno cerrado que se ha creado en el croquis para girarlo a través de la selección de un eje de revolución y formar un volumen. El eje de revolución puede ser una línea del mismo contorno o una línea constructiva. Entre los parámetros para crear un sólido a partir de esta operación está el definir el eje de revolución y el ángulo para formar el volumen. Esta operación también permite crear solidos de revolución que solamente tengan un grosor especificado a través de la opción "Operación lámina".

La operación de extruir corte funciona de manera inversa que Extruir saliente /base ya que se utilizan los mismos parámetros pero el resultado es la extracción de un volumen a un modelo.

La operación de redondeo y chaflán permiten modificar un modelo previamente creado para darle detalles necesarios eliminando esquinas ya sea con un radio o creando un bisel. Para la operación de redondeo es necesario seleccionar la arista del volumen a modificar y el radio que se le va a asignar, mientras que en el chaflán se puede optar por seleccionar la distancia y el ángulo del chaflán o 2 distancias para formarlo.

A diferencia de otras operaciones basadas en croquis, el saliente base/barrido requiere de 2 croquis para poderse aplicar ya que ésta operación toma un contorno cerrado para definir la sección transversal que se va a barrer a través de otra. En esta operación es necesario definir el perfil y la trayectoria para generar el modelo.

# 3. Práctica guiada

En esta práctica guiada se pretende introducir las funciones básicas de Solidworks para el modelado tridimensional. Una vez completada la práctica guiada se recomienda realizar las prácticas propuestas con ayuda del docente.

Primero es necesario abrir el programa Solidworks, lo cual se puede hacer desde el acceso directo que se crea durante la instalación en el escritorio del equipo o mediante el despliegue de la lista de programas en Windows. El ícono de acceso directo se puede observar en la figura 9.

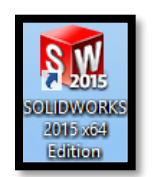

#### Figura 9. Acceso directo a Solidworks

Una vez que el programa se ha cargado, es necesario iniciar un nuevo documento de "Pieza" tal como se muestra en la figura 10.

| S SOLIDWORKS I II → >                                                                                                    | k • 8 🖆 🔙  | •                                                                       |                            |
|----------------------------------------------------------------------------------------------------|------------|-------------------------------------------------------------------------|----------------------------|
|                                                                                                    |            |                                                                         |                            |
|                                                                                                    |            |                                                                         |                            |
| d                                                                                                    |            |                                                                         |                            |
| Le contra de la contra de la co |            |                                                                         |                            |
|                                                                                                    |            |                                                                         |                            |
|                                                                                                    |            |                                                                         |                            |
|                                                                                                    |            | Nuevo documento de SOLIDWORKS                                           | 1                          |
|                                                                                                    |            |                                                                         |                            |
| Iniciar un archivo                                                                                                    |            | una representación en 3D de un único<br>componente de diseño            |                            |
| de "Pieza"                                                                                                    | Pieza      |                                                                         |                            |
|                                                                                                    |            | una disposición en 3D de piezas y/o otros                               |                            |
|                                                                                                    | Ensamblaje | ensamolajes                                                             |                            |
|                                                                                                    |            |                                                                         | $\square \square / () RK $ |
|                                                                                                    | Dibuio     | un dibujo tecnico en 20, normalmente de una<br>pieza o de un ensamblaje |                            |
|                                                                                                    | 0.00g      |                                                                         | 2015                       |
|                                                                                                    | Avanzado   | Aceptar Cancelar Ayuda                                                  |                            |
|                                                                                                    |            |                                                                         |                            |
|                                                                                                    |            |                                                                         |                            |
|                                                                                                    |            |                                                                         |                            |
|                                                                                                    |            |                                                                         |                            |

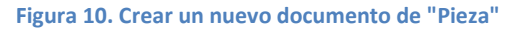

Cabe destacar que las unidades a utilizar en esta práctica guiada están dadas en milímetros y éstas se definieron la primera vez que se abrió el programa en el equipo. En caso de no conocer el sistema de unidades predefinido, es posible visualizarlo desde la barra de estado o definirlo desde

MC Alex Bernardo Pimentel Mendoza

"opciones" (1), dando clic en la pestaña "propiedades de documento" (2) y, seleccionando la opción "Unidades" de las opciones del lado izquierdo. Con esto podremos seleccionar el sistema de unidades que puede ser MKS, CGS, MMGS, IPS o uno personalizado (4) como se muestra en la figura 11.

| 🗟 soutworks 🕴 🗋 •                                                                                                    | · 🖉 · 🗑 · 😓 · 🕫 · 🕅 · 🛯 🗂 🚺                                                                                                    |                                                                                                   |                                                                                                    |                                                          | Pieza3          |             |         |                                                                                                    |
|----------------------------------------------------------------------------------------------------|----------------------------------------------------------------------------------------------------|---------------------------------------------------------------------------------------------------|----------------------------------------------------------------------------------------------------|----------------------------------------------------------|-----------------|-------------|---------|----------------------------------------------------------------------------------------------------|
| Croquis Cota<br>inteligente                                                                                                    | Kortei a Converter Converter | te entidades<br>eal de croquis -<br>Visualizar/Eli<br>relacioni<br>-                              | ninar Reparat<br>s croquis -                                                                                                    | Croquis<br>rápido                                        |                 |             |         |                                                                                                    |
| Operaciones Croquis Calcular                                                                                                    | Dimilipert Complementos de SOLIDWORKS SOLIDWORKS N                                                                                                    | MBD                                                                                               |                                                                                                    | 8 2 1                                                    | s 💵 🗃 - 🗊 ·     | · 6g - 🕐 🙈  | - 18 -  | and the second second second second second second second second second second second second second second second |
| <u>% ₹ 8 ⊕ @</u> »                                                                                                    |                                                                                                    |                                                                                                   | Prop                                                                                                    | iedades de de                                            | ocumento - Unio | fades       |         | ×.                                                                                                    |
| Pieza3 (Predeterminado< <prei< th=""><th></th><th>Opciones de sistema Propieda</th><th>des de documento</th><th></th><th></th><th></th><th>🔛 Opcio</th><th>nes de búsqueda 🛛 💭</th></prei<> |                                                                                                    | Opciones de sistema Propieda                                                                      | des de documento                                                                                                    |                                                          |                 |             | 🔛 Opcio | nes de búsqueda 🛛 💭                                                                                              |
| Historial Sensores Anotaciones Anotaciones Material <sin especificar=""> Alzado Vista lateral</sin>                                                                                         |                                                                                                    | Estandar de dibujo<br>Anotaciones<br>Cotas<br>Intersecciones virtuales<br>Tablas<br>Documentación | Sistema de unidades<br>MKS (metro, kilogram<br>CGS (centimetro, gr<br>MMAGS (milimetro, gr<br>IPS (pulgada, fibra, s<br>Personalizado   | no, segundo)<br>mo, segundo)<br>amo, segundo)<br>egundo) | Ð               |             |         |                                                                                                    |
| - 🛵 Origen                                                                                                    | G                                                                                                    | Reilla/Engenche                                                                                   | Tino                                                                                                    | Unidad                                                   | Decimaler       | Environment | Mir     |                                                                                                    |
|                                                                                                    | 1 C C C C C C C C C C C C C C C C C C C                                                                                                    | Visualización de modelo                                                                           | Unidades básicas                                                                                                    | 01000                                                    | occurrency      | THEOREM     | mes     |                                                                                                    |
|                                                                                                    |                                                                                                    | Propiedades de material                                                                           | Longitud                                                                                                    | milimetros                                               | .12             |             | -       |                                                                                                    |
|                                                                                                    |                                                                                                    | Calidad de imagen                                                                                 | Longitud de cotas duales                                                                                                    | pulgadas                                                 | .12             |             | -       |                                                                                                    |
|                                                                                                    |                                                                                                    | Piezas soldadas                                                                                   | Ángulo                                                                                                    | grados                                                   | .12             | -           |         |                                                                                                    |
|                                                                                                    |                                                                                                    | Visualización de planos                                                                           | Propiedades físicas/de se                                                                                                    | rcción                                                   | 1.55            |             | -       |                                                                                                    |
|                                                                                                    |                                                                                                    | DimXpert                                                                                          | Longitud                                                                                                    | millimetros                                              | .12             |             |         |                                                                                                    |
|                                                                                                    |                                                                                                    | - Cota de tamaño                                                                                  | Masa                                                                                                    | gramos                                                   |                 |             |         |                                                                                                    |
|                                                                                                    |                                                                                                    | Cota an cadana                                                                                    | Por unidad de volumen                                                                                                    | millimetros^3                                            | -               |             | -       |                                                                                                    |
| 5                                                                                                    |                                                                                                    | - Tolerancia geométrica                                                                           | Unidades de movimiento                                                                                                    |                                                          |                 |             | -       |                                                                                                    |
|                                                                                                    |                                                                                                    | - Controles de chaflán                                                                            | Tiempo                                                                                                    | segundo                                                  | .12             | 1           | _       |                                                                                                    |
| r r                                                                                                    |                                                                                                    | - Opciones de visualización                                                                       | Fuerza                                                                                                    | newton                                                   | .12             |             |         |                                                                                                    |
|                                                                                                    |                                                                                                    | Configuraciones                                                                                   | Energía                                                                                                    | vatio                                                    | .12             | -           |         |                                                                                                    |
|                                                                                                    |                                                                                                    |                                                                                                   | Energia                                                                                                    | julio                                                    | .12             | _           | -       |                                                                                                    |
|                                                                                                    |                                                                                                    |                                                                                                   | Redondeo decimal<br>Semirredandeo desid<br>Semirredandeo hacia<br>Semirredandeo hacia<br>Truncar sin redondea<br>Maplicar solo método o | e cero<br>cero<br>par<br>r<br>de redondeo a las          | cotas           |             |         |                                                                                                    |

Figura 11. Selección de unidades de trabajo

El modelo a crear se presenta en la figura 12, en el que se pueden observar 2 secciones principales, la base rectangular y el saliente circular.

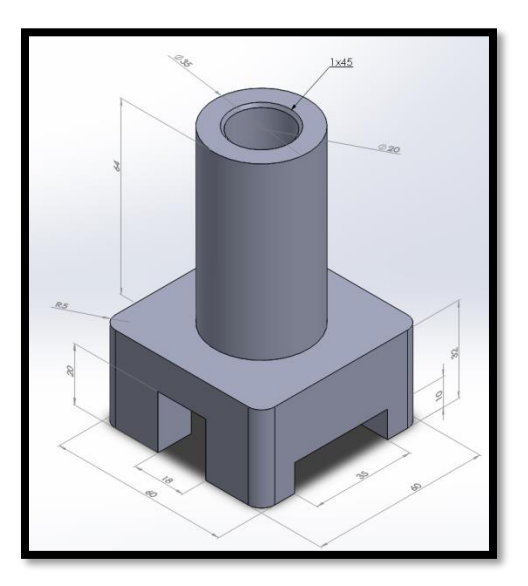

#### Figura 12. Practica guiada 1.

Para iniciar, es necesario seleccionar una parte de la figura como base que en este caso será la sección inferior la cual, desde la vista superior, proyecta un cuadro de 60 mm por lado. Por lo tanto, lo primero será seleccionar el plano de trabajo dando un clic en "planta" y después (sin

hacer alguna otra selección) elegir la herramienta de "rectángulo de centro" como se muestra en la figura 13.

| 🕉 SOLIÐWORKS 🕨 🗋 - 😂 - 🔚 - 🌭 - 🗐 - 🐼 -                                                                                                    | 8 😭 🔙 🗸                     | Pieza3 *                                                                                               |
|----------------------------------------------------------------------------------------------------|-----------------------------|----------------------------------------------------------------------------------------------------|
| Corquis<br>Cota<br>inteligente<br>Rectingulo<br>Rectingulo<br>Rectingulo<br>Rectingulo                                                                                                    | Equidistanciar<br>entidades | Visualizav/čilminar<br>relaciones +//<br>Reparat<br>croquis Ion<br>Caputurs<br>rápido Coquis<br>rápido |
| Peraciones Crequ Rectangulo de centro Rectangulo a puntos sequina Rectangulo a puntos sequina Rectangulo a puntose sequina Rectangulo a puntos sequina Rectan |                             | ्रि<br>् ् ् रि धि ∰ - ि - क - @ A - छ -                                                               |
|                                                                                                    |                             | ••                                                                                                    |

#### Figura 13. Selección de plano de trabajo y herramienta de croquis

La primera vez que se elige una herramienta de croquis, el plano de trabajo se mueve para posicionarse normal a la vista de la pantalla y el nombre del mismo se podrá ver en la esquina superior izquierda. Para empezar a utilizar el rectángulo de centro, vamos a definir el centro del mismo en el origen colocando el cursor sobre éste hasta que se ilumine con un círculo anaranjado, como se muestra en la figura 14.

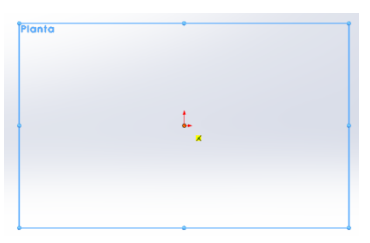

Figura 14. Definición del primer punto respecto al origen de la herramienta rectángulo de centro

Una vez seleccionado el origen como el centro del rectángulo, se debe mover el cursor hacia una de las esquinas del nuevo rectángulo y hacer clic para fijar. En este momento no tomaremos importancia de las dimensiones ya que se van a definir más adelante. En este punto, el rectángulo tendrá todos sus lados con líneas color azul. En la figura 15 se muestra el rectángulo creado. Es importante que observe las pequeñas marcas verdes que aparecen junto a las líneas, las cuales simbolizan las relaciones entre entidades o referencias, por ejemplo, el ícono in significa que la línea se mantendrá siempre vertical. En el caso del cuadrado, para evitar colocar acotaciones innecesarias, se deben agregar relaciones de forma manual, lo cual se logra al seleccionar las entidades a relacionar mientras se mantiene presionada la tecla control (ctrl).

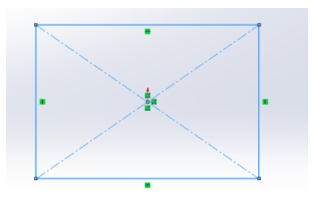

#### Figura 15. Rectángulo de centros antes de las acotaciones.

Para crear un cuadrado a partir del rectángulo, se va a seleccionar una línea horizontal y una vertical mientras se presiona la tecla ctrl y en el gestor de diseño se elegirá la relación "igual", lo que permitirá que la longitud de ambas siempre sea la misma. Se debe observar que se agrega el icono = en ambas líneas como se muestra en la figura 16.

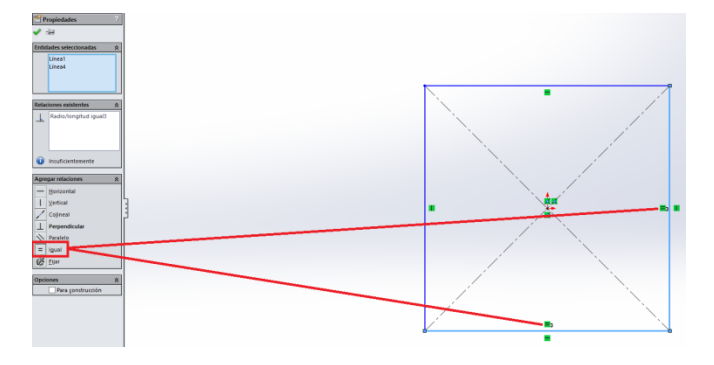

Figura 16. Rectángulo con relación de igual en una línea horizontal y otra vertical para formar un cuadrado.

Ahora, bastará con asignar la longitud de una sola línea para que el cuadro esté completamente definido, para ello vamos a seleccionar la herramienta "Cota inteligente" disponible en la pestaña de croquis y vamos a seleccionar cualquier línea de la que se compone el cuadrado con lo que aparecerá la magnitud actual. Se debe arrastrar la magnitud y dar un clic para que se despliegue el cuadro de dialogo "Modificar", el cual nos permite ingresar el valor deseado para la entidad, el que en nuestro caso es 60mm, tal como se muestra en la figura 17.

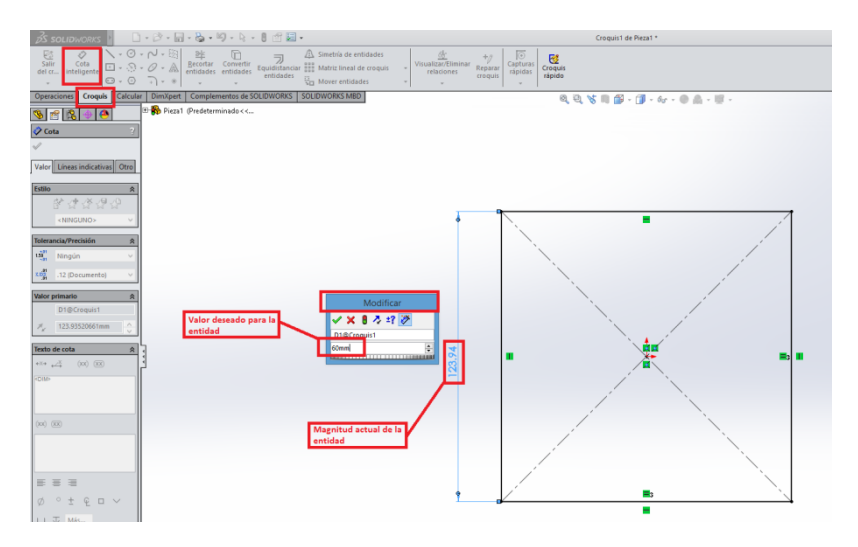

Figura 17. Modificación en la magnitud de una entidad con "Cota inteligente"

Una vez que el nuevo valor es aceptado en el cuadro de dialogo "modificar", la entidad se regenera y adopta la nueva magnitud. Con esto hemos terminado de crear el perfil necesario en el croquis, por lo que ahora se debe utilizar una herramienta de operación para dar una altura al contorno, la cual será "Extruir saliente/base". Al dar la altura para el volumen de 32 mm podrémos observar que el croquis adopta una vista isométrica, lo cual solo ocurre la primera vez que realizamos una operación. La herramienta "Extruir saliente/base" permite definir la altura mediante diversas opciones, sin embargo, nosotros utilizaremos "hasta profundidad especificada" lo que permite ingresar el valor de altura para el volumen, la cual es normal al plano utilizado, como se observa en la figura 18.

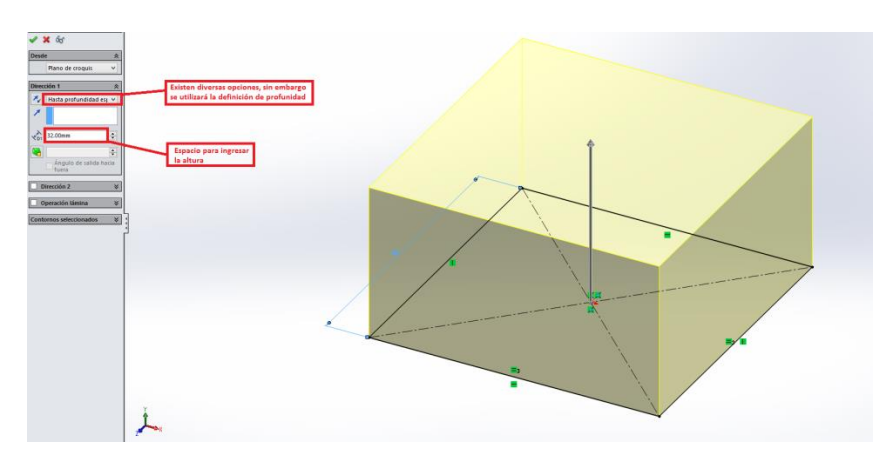

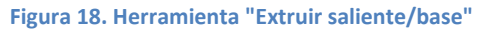

La operación se puede aceptar mediante el ícono verde situado en la parte superior del gestor de diseño o al seleccionar la marca de agua en la parte superior derecha del área de trabajo.

Una vez que se ha aceptado la altura para el croquis, el volumen creado se puede utilizar para seleccionar caras planas como planos de trabajo, lo cual resulta útil para realizar el saliente superior de la pieza.

Desde la cara superior del volumen anterior se definirán 2 círculos desde el origen con diámetros de 20 y 35 milímetros y después, desde la opción de operaciones, se realizará una extrusión con una altura de 64 mm. Se observará que la parte central quedará hueca debido a que de forma automática, el software elimina las áreas que se hayan formado dentro de otras de mayor tamaño, como se observa en la figura 19.

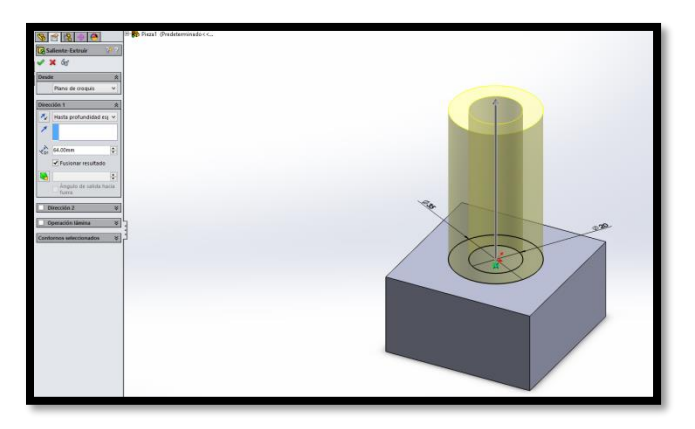

#### Figura 19. Extrusión de la parte superior del modelo

Ya con el volumen superior, lo que se necesita es eliminar rectángulos de la base para formar los huevos que se necesitan. Es importante mencionar que en este caso se deberá crear 1 croquis para el corte en la cara frontal de la base y aplicar una operación, para posteriormente crear los de la cara lateral. Al no estar los cortes en el mismo plano y no tener la misma profundidad.

Ambos cortes se realizarán siguiendo la misma metodología, solo cambiando el plano de trabajo. Para el corte frontal se debe seleccionar la cara correspondiente de la base y crear un rectángulo iniciando la esquina sobre la arista inferior de la misma base como se muestra en la figura 20.

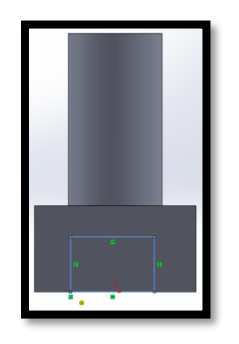

Figura 20. Croquis para corte frontal

Ya que se tiene el rectángulo, es necesario acotarlo por lo que se ingresaran las medidas de 18 y 20 milímetros como se muestra en la figura 21a. En figura 21b, se puede observar que el rectángulo se centra respecto al volumen al crear una relación de "punto medio", lo cual se logra al seleccionar la arista inferior del rectángulo y el origen.

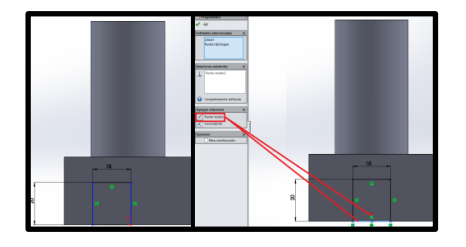

Figura 21. Definición de croquis para corte frontal

Una vez que se tiene el croquis definido, nos ubicaremos en una vista isométrica, para lo cual vamos a abrir el administrador de vistas con el ícono aque se encuentra flotando en la parte superior de la ventana de trabajo. En las opciones que se despliegan observaremos un icono con un cubo que tiene todos los lados color azul, al seleccionarlo nos permite dar clic en la vista isométrica. Una vez hecho lo anterior, se debe seleccionar la herramienta "Extruir corte" ya que vamos a eliminar parte del volumen previamente creado. La herramienta está ubicada en la pestaña "operaciones". Una vez que se tiene seleccionada, se debe configurar el gestor de diseño para que la dirección 1 realice el corte "por todo" como se muestra en la figura 22.

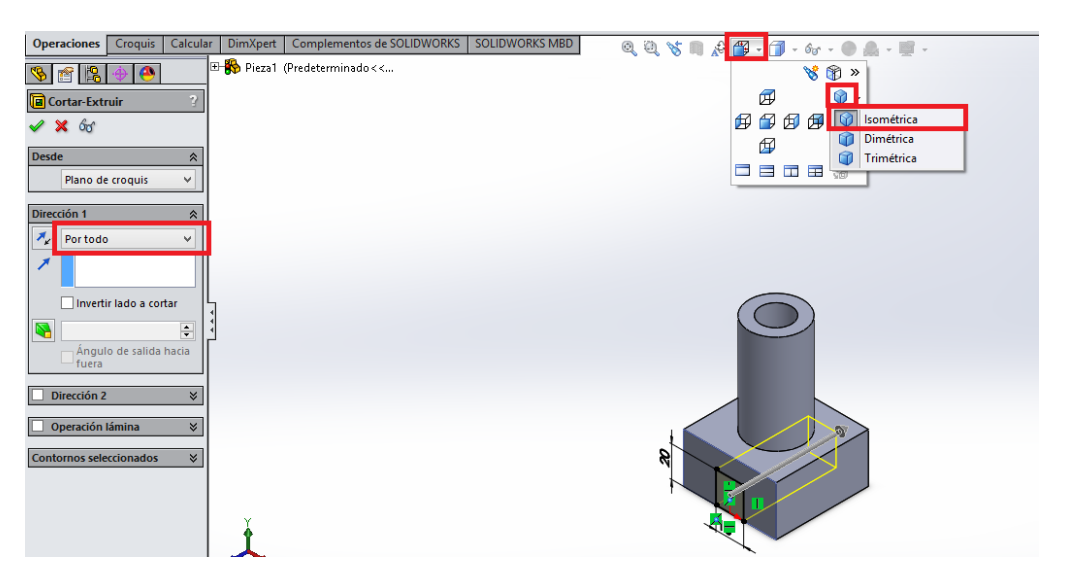

Figura 22. Vista isométrica y operación "Extruir corte"

Una vez que la operación ha sido aceptada, se debe seleccionar la cara lateral para realizar el segundo corte y posicionarla en una vista "normal a" lo cual se logra al dar un clic derecho sobre la cara y seleccionando la opción correspondiente como se muestra en la figura 23.

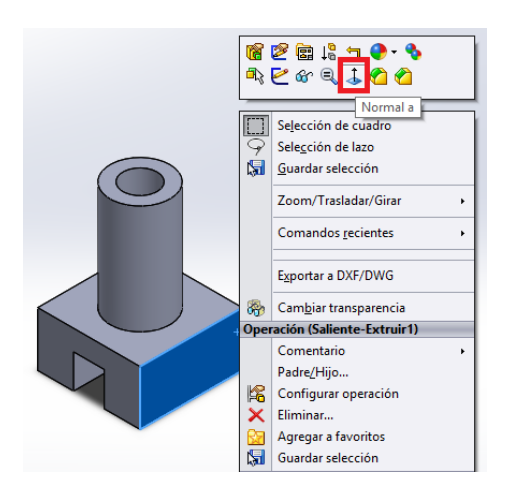

Figura 23. Selección de cara lateral como plano de trabajo

Una vez que estamos de frente a la cara lateral se debe realizar un rectángulo de 35 mm de largo y 10 mm de alto centrado en la arista inferior, además de aplicar la operación de extruir corte, tal como se hizo para eliminar volumen en el paso anterior. El corte lateral se muestra en la figura 24.

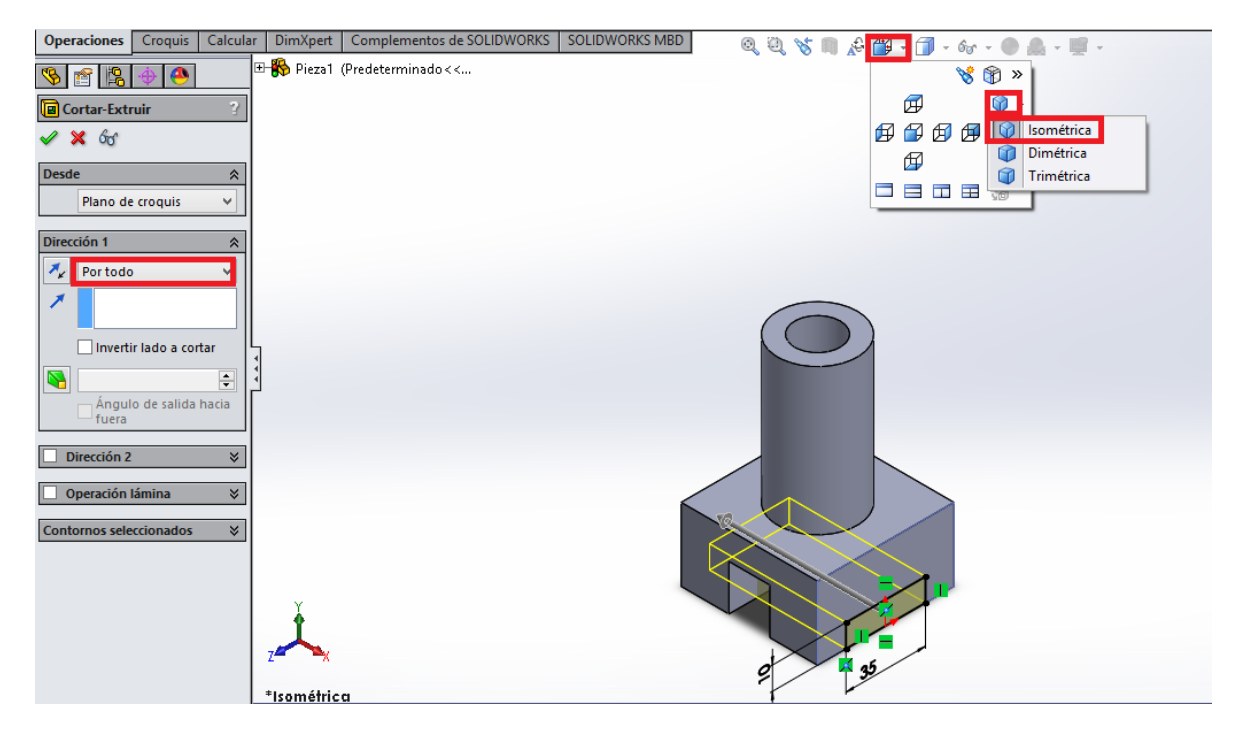

Figura 24. Corte lateral

Ya con los cortes realizados, se procede a realizar los detalles menores en el modelo, que en este caso son el redondeo de las 4 aristas que dan el volumen a la base y el chaflán de la parte superior.

Para redondear las aristas de la base se utiliza la herramienta "Redondeo" ubicada en la pestaña "Operaciones". Una vez seleccionada la herramienta, se configura el radio de redondeo deseado que en este caso son 5mm y se deben seleccionar las 4 aristas a redondear. Si alguna arista no se puede observar fácilmente desde la orientación actual del modelo, éste se puede mover con las flechas del teclado o presionando la rueda de desplazamiento del ratón (scroll). Si se desea ver una vista previa de las 4 aristas redondeadas se puede seleccionar la opción "vista preliminar completa" como se muestra en la figura 25.

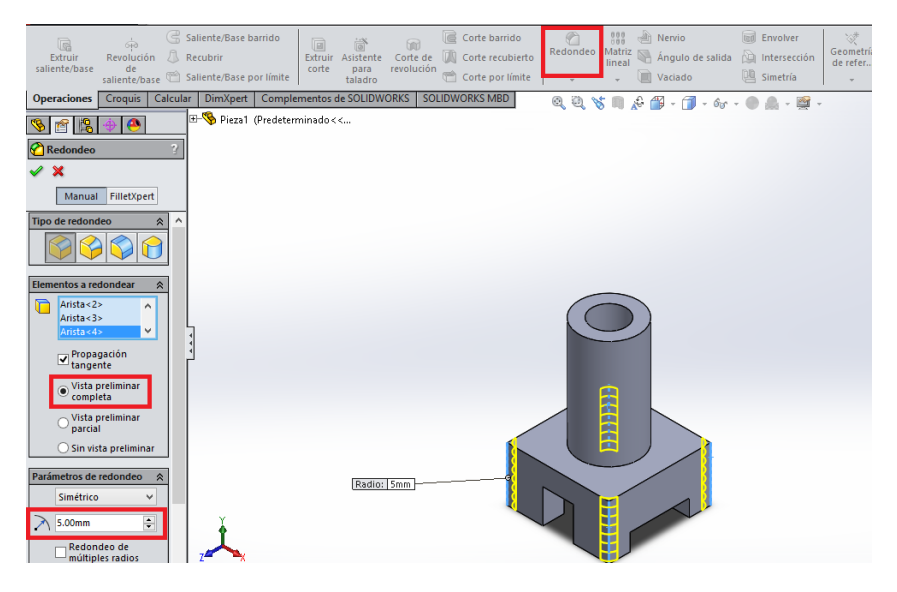

Figura 25. Redondeo de aristas

Por último, el chaflán de la parte superior se configurará de 1x45. La herramienta "Chaflán" se puede seleccionar dando clic al botón de opciones (flecha negra hacia abajo) que se encuentra al lado del icono "redondeo". Al igual que en redondeo, se puede tener una vista previa de las aristas a modificar con la opción "vista preliminar completa". La configuración del gestor incluye seleccionar la opción "angulo-distancia" como parámetros ya que es la información que se tiene. En la figura 26 se puede observar la configuración del gestor de diseño.

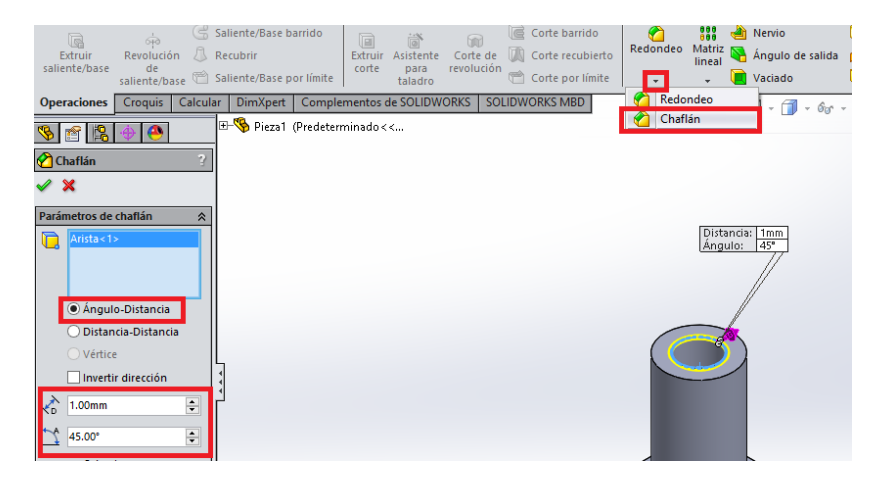

Figura 26. Creación de chaflán

Con esto tenemos el modelo terminado y podemos guardarlo como un archivo de pieza de SolidWorks desde la opción "guardar como" desde la ficha de guardar en la parte superior como se muestra en la figura 27.

| 🕉 solidworks 🕨 🗋 - 🖄                                                                                                    | 📊 • 🍃 • 🎾 • 🗟 • 🕄 •                                                                      |                                                       | Pieza1 *                                           |                                            | <u> </u>                 |
|----------------------------------------------------------------------------------------------------|------------------------------------------------------------------------------------------|-------------------------------------------------------|----------------------------------------------------|--------------------------------------------|--------------------------|
| Extruir Revolución 🗘 Recubrir<br>saliente/base de<br>saliente/base 础 Saliente/Bi                                                                                                    | Guardar<br>Guardar como<br>Guardar todo<br>Guardar todo<br>Publicar archivo de eDrawings | Corte barrido<br>Corte recubierto<br>Corte por límite | Hervio<br>Matriz 🏊 Ángulo de salida<br>🗸 🚺 Vaciado | 🗑 Envolver<br>💫 Intersección<br>🐫 Simetría | Geometría Cu<br>de refer |
| Operaciones Croquis Calcular DimX                                                                                                    | pert Complementos de SOLIDWORKS SOLID                                                    | works mbd 🛛 🔍 🕀                                       | 🕈 📭 🔑 🎬 - 🗊 - 6or                                  | - 🅐 🌲 - 🛒 -                                |                          |
| Pieza1 (Predeterminado< <pred< td="">     Pieza1 (Predeterminado&lt;&lt;<pred< td="">     Historial     Sensores     Anotaciones     Historial     Vista lateral     Horria     Saliente-Extruir1     Saliente-Extruir1     Cotar-Extruir1     Cotar-Extruir1     Cotar-Extruir1     Cotar-Extruir1     Cotar-Extruir1     Cotar-Extruir1     Cotar-Extruir1     Cotar-Extruir2     Cotar-Extruir1</pred<></pred<> |                                                                                          |                                                       |                                                    |                                            |                          |

Figura 27. Guardar un archivo

Una vez que se selecciona la opción de guardar, se muestran distintos tipos de extensiones que se pueden utilizar para el modelo. Vamos a utilizar la extensión de pieza (.prt, .sldprt) para poder editar fácilmente las figuras en SolidWorks más adelante.

Existen otros tipos de extensiones compatibles como por ejemplo Adobe Portable Document Format (.pdf) y JPEG (.jpg) por mencionar algunos de los más conocidos.

# 4. Guía de prácticas

En la tabla 1 se presenta un listado de prácticas que el alumno debe realizar en clase con ayuda del docente. En la tabla se incluyen las herramientas a utilizar para la creación del modelo y en algunos casos se muestra el ícono 💭 lo cual indica que hay un video tutorial del modelo el cual puedes pedirlo al docente o consultarlo desde la plataforma Blackboard en la sección de recursos.

| Modelo                                                                                                    | Herramientas utilizadas                                                                                                    | Sistema de |
|----------------------------------------------------------------------------------------------------|----------------------------------------------------------------------------------------------------|------------|
|                                                                                                    | Rectángulo, círculo, Cota inteligente, extruir saliente base y extruir corte.                                               | MMGS       |
|                                                                                                    | Círculo, línea, recorte inteligente, cota inteligente, extruir saliente base, extruir corte.                                | MMGS       |
| SDA<br>SDA                                                                                                    | Rectángulo, círculo, línea, extruir saliente base, extuir corte, cota inteligente.                                          | IPS        |
| And a man a man<br>man a man a man a man a man a man a man a man a man a man a man a man a man a man a man a man a man a man a man a man a man a man a man a man a man a man a man a man a man a man a man a man a man a man a man a man a man a man a man a m | Línea, ranura recta, recorte inteligente, cota inteligente, redondeo, extruir saliente base, extruir corte.                 | IPS        |
| жилицан (2017)<br>1000                                                                                                    | Círculo, Líneas, tangencia, relación horizontal de centros, cota inteligente.                                               | IPS        |
|                                                                                                    | Círculo, rectángulo, línea, cota inteligente,<br>relación horizontal línea-centro, extruir saliente<br>base, extruir corte. | IPS        |
|                                                                                                    | Cículo, línea, tangencia, extruir saliente base,<br>extruir corte, relación horizontal de centros                           | MMGS       |